# 在無線接入點上配置IPv4和IPv6

### 目標

Internet協定第4版(IPv4)是常用的IP編址形式,用於標識網路中的主機,並使用32位格式。 Internet協定第6版(IPv6)是旨在取代IPv4格式的下一代IP地址標準。IPv6使用128位編址來解 決IPv4中使用的32位編址問題。

此配置有助於通過動態主機配置協定(DHCP)或手動分配IP地址。預設情況下,WAP通過廣播 自動請求網路資訊。如果網路中沒有DHCP伺服器,則使用預設IP地址。如果要使用靜態IP地 址,必須禁用DHCP客戶端並手動分配IP地址和其他網路資訊。

本文檔的目標是在無線接入點裝置上配置IPv4和IPv6設定。

# 適用裝置

- •WAP100系列
- •WAP300系列
- •WAP500系列

# 軟體版本

- 1.0.1.4 WAP131、WAP351
- 1.0.6.2 WAP121、WAP321
- 1.2.1.3 WAP371、WAP551、WAP561
- 1.0.1.2 WAP150、WAP361
- 1.0.0.17 WAP571、WAP571E

# 配置IPv4

#### 配置IPv4 DHCP

步驟1.登入到基於Web的實用程式,然後根據您的WAP型號選擇LAN > IPv4 Settings或LAN > VLAN和IPv4地址。

| WAP131、WAP150、<br>WAP351、WAP361、<br>WAP571、WAP571E         | WAP121、WAP321、WAP371、                           | WAP551、WAP561 |
|------------------------------------------------------------|-------------------------------------------------|---------------|
| LAN<br>Port Settings<br>VLAN Configuration<br>IPv4 Setting | LAN     Port Settings     VLAN and IPv4 Address |               |

步驟2.在Connection Type區域中,按一下**DHCP**單選按鈕以自動獲取IP地址。預設情況下選 擇此設定。

| IPv4 Setting                         |                     |  |  |
|--------------------------------------|---------------------|--|--|
| Connection Type:                     | DHCP     Static IP  |  |  |
| Static IP Address:                   | 192 . 168 . 1 . 245 |  |  |
| Subnet Mask:                         | 255 . 255 . 255 . 0 |  |  |
| Default Gateway:                     | 192 . 168 . 1 . 1   |  |  |
| Domain Name Servers:  Dynamic Manual |                     |  |  |
|                                      |                     |  |  |
|                                      |                     |  |  |
| Save                                 |                     |  |  |

步驟3.從*域名伺服器*單選按鈕選擇您的首選DNS配置。DNS是一種協定,通過將域名轉換為裝置各自的IP地址,可幫助裝置通過Internet連線其他電腦和專用網路。

**附註:**如果啟用DHCP,則DNS配置是可選的。

| IPv4 Setting                           |                                             |  |  |
|----------------------------------------|---------------------------------------------|--|--|
| Connection Type:                       | <ul> <li>DHCP</li> <li>Static IP</li> </ul> |  |  |
| Static IP Address:                     | 192 . 168 . 1 . 245                         |  |  |
| Subnet Mask:                           | 255 . 255 . 255 . 0                         |  |  |
| Default Gateway:                       | 192 . 168 . 1 . 1                           |  |  |
| Domain Name Servers:   Dynamic  Manual |                                             |  |  |
|                                        |                                             |  |  |
|                                        |                                             |  |  |
| Save                                   |                                             |  |  |

可用選項定義如下:

動態 — WAP從區域網(LAN)上的DHCP伺服器獲取域名伺服器(DNS)地址。 如果選擇此選項 ,請跳至<u>步驟4</u>。

手動 — 允許您在*域名伺服器(Domain Name Servers*)欄位中手動配置一個或多個DNS伺服器地 址。

<u>步驟4</u>.按一下「Save」。

#### 配置靜態IPv4地址

步驟1.按一下靜態IP的單選按鈕。

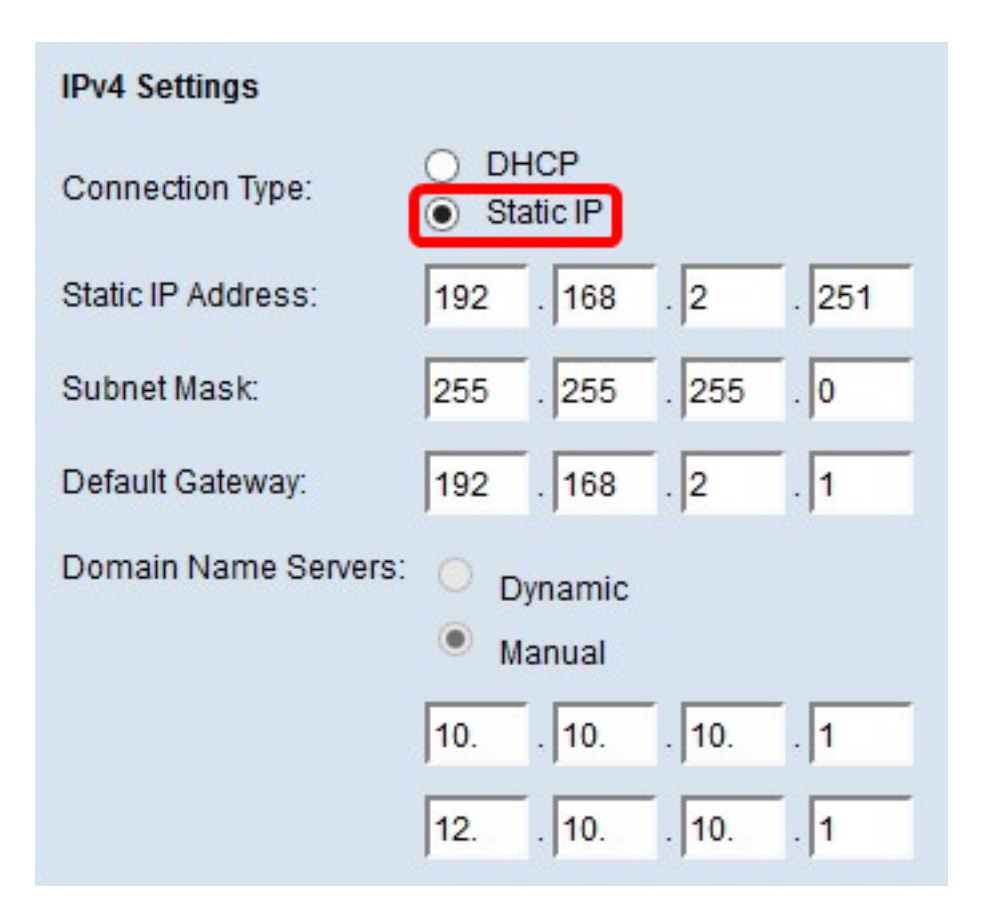

步驟2.在*靜態IP地址*欄位中輸入接入點的IP地址。該IP地址應是唯一的,且尚未分配給同一網路中的任何其他裝置。

| IPv4 Settings                            |                     |  |  |
|------------------------------------------|---------------------|--|--|
| Connection Type:                         | DHCP     Static IP  |  |  |
| Static IP Address:                       | 192 . 168 . 2 . 251 |  |  |
| Subnet Mask:                             | 255 . 255 . 255 . 0 |  |  |
| Default Gateway:                         | 192 . 168 . 2 . 1   |  |  |
| Domain Name Servers: O Dynamic<br>Manual |                     |  |  |
|                                          | 10 10 10 1          |  |  |
|                                          | 12 10 10 1          |  |  |
| Save                                     |                     |  |  |

步驟3.在Subnet Mask欄位中輸入網路的子網掩碼。預設掩碼取決於您選擇的IP地址類別或您 用於網路的子網數量。

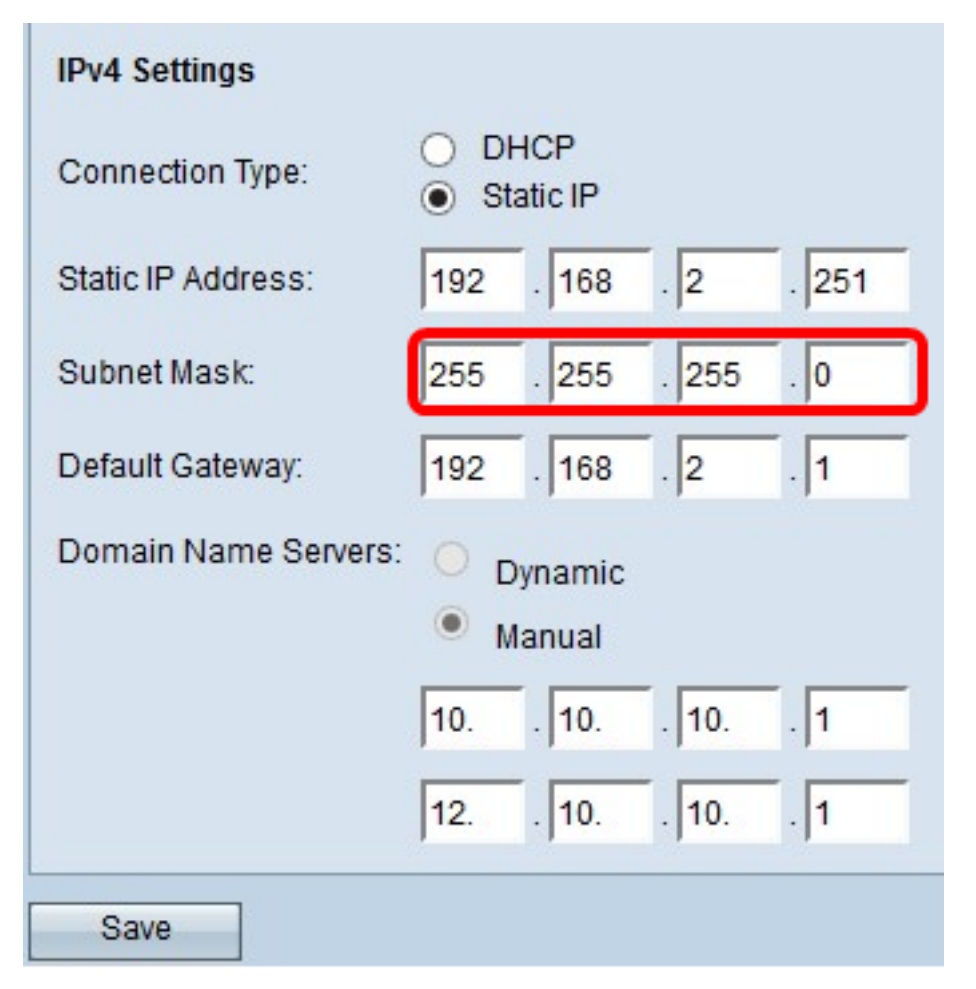

步驟4.在*Default Gateway*欄位中輸入預設閘道IP位址。預設網關是當IP地址與路由表中的路 由不匹配時使用的電腦節點。然後它會相應地轉發流量。此裝置通常是路由器。若要瞭解如何 使用Windows命令提示符查詢連線的裝置的預設網關IP地址,請按一下<u>此處</u>。

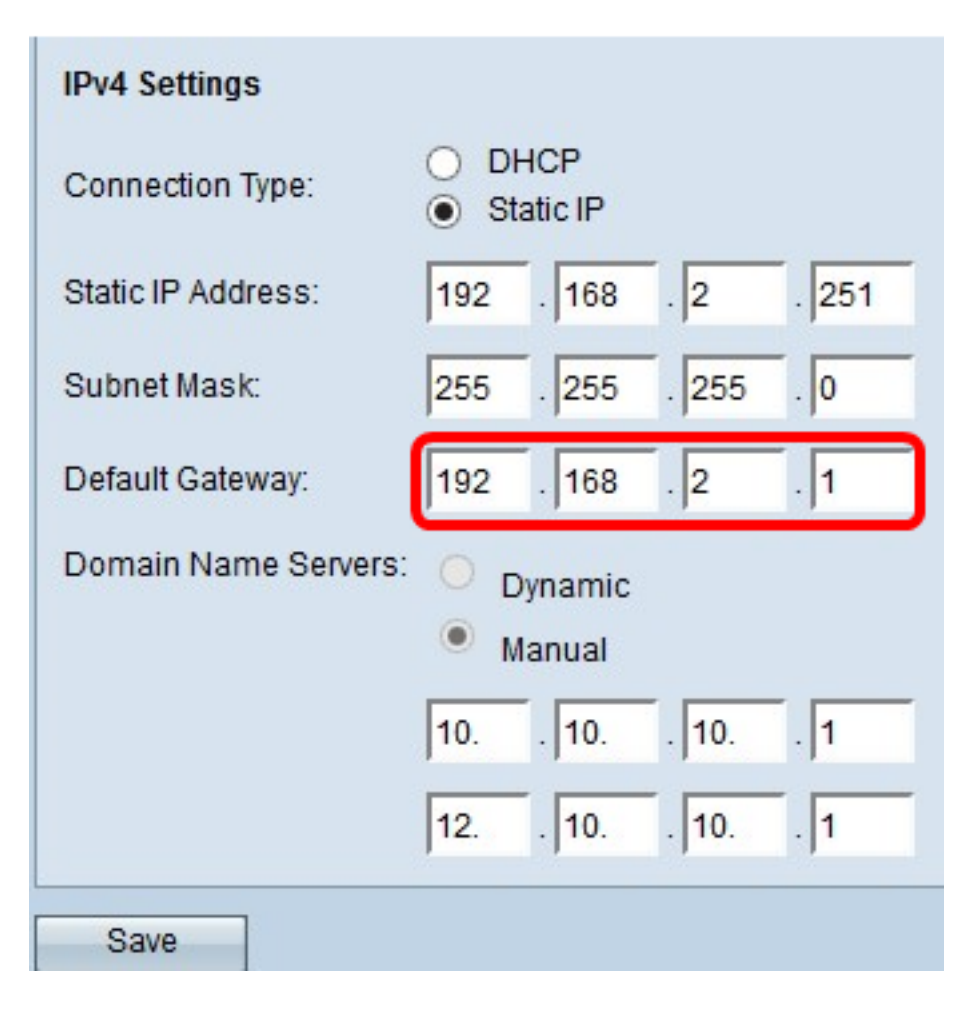

步驟5.在*Domain Name* Server欄位中輸入DNS的IP地址。DNS是一種協定,通過將域名轉換 為裝置各自的IP地址,可幫助裝置通過Internet連線其他電腦和專用網路。

**附註:**還可以在提供的其他欄位中新增其他DNS伺服器IP地址,但它是可選的。如果其中一個 伺服器關閉或不可用,則擁有兩個DNS伺服器會很有用。

| IPv4 Settings                            |                     |  |  |
|------------------------------------------|---------------------|--|--|
| Connection Type:                         | DHCP     Static IP  |  |  |
| Static IP Address:                       | 192 . 168 . 2 . 251 |  |  |
| Subnet Mask:                             | 255 . 255 . 255 . 0 |  |  |
| Default Gateway:                         | 192 . 168 . 2 . 1   |  |  |
| Domain Name Servers: O Dynamic<br>Manual |                     |  |  |
|                                          | 10 10 10 1          |  |  |
|                                          | 12 10 10 1          |  |  |
| Save                                     |                     |  |  |

步驟6.按一下**「Save**」。

| IPv4 Settings                            |                     |  |  |
|------------------------------------------|---------------------|--|--|
| Connection Type:                         | DHCP     Static IP  |  |  |
| Static IP Address:                       | 192 . 168 . 2 . 251 |  |  |
| Subnet Mask:                             | 255 . 255 . 255 . 0 |  |  |
| Default Gateway:                         | 192 . 168 . 2 . 1   |  |  |
| Domain Name Servers: O Dynamic<br>Manual |                     |  |  |
|                                          | 10 10 10 1          |  |  |
|                                          | 12 10 10 1          |  |  |
| Save                                     |                     |  |  |

步驟7.如果您以前預配置了設定,則會出現一個彈出視窗,確認無線設定即將更新且可能發生 斷開連線。按一下「OK」(確定)。

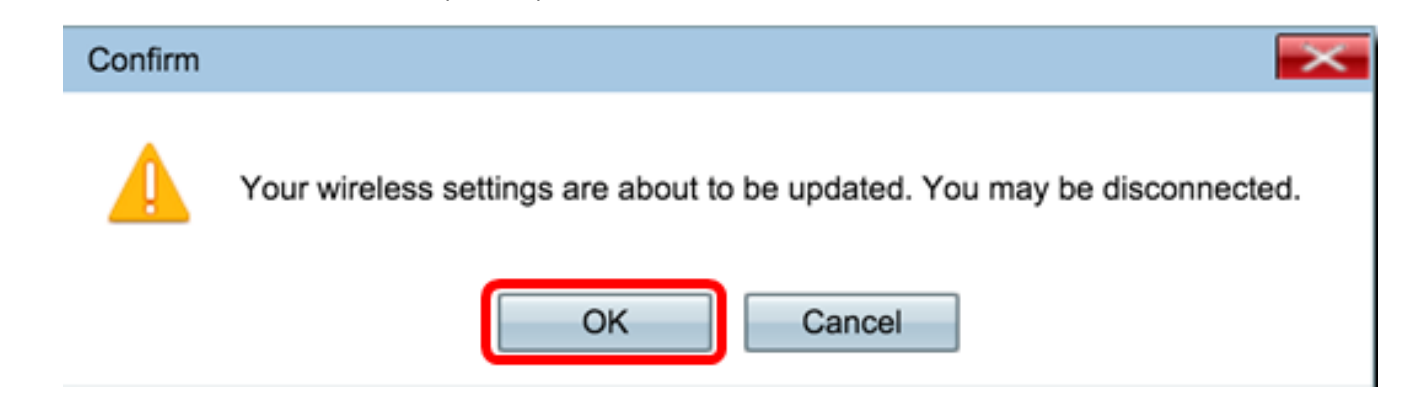

您現在應該靜態配置了IPv4地址。

### 配置IPv6

#### 配置IPv6 DHCP

步驟1.登入到基於Web的實用程式,然後選擇LAN > IPv6設定或LAN > IPv6地址。

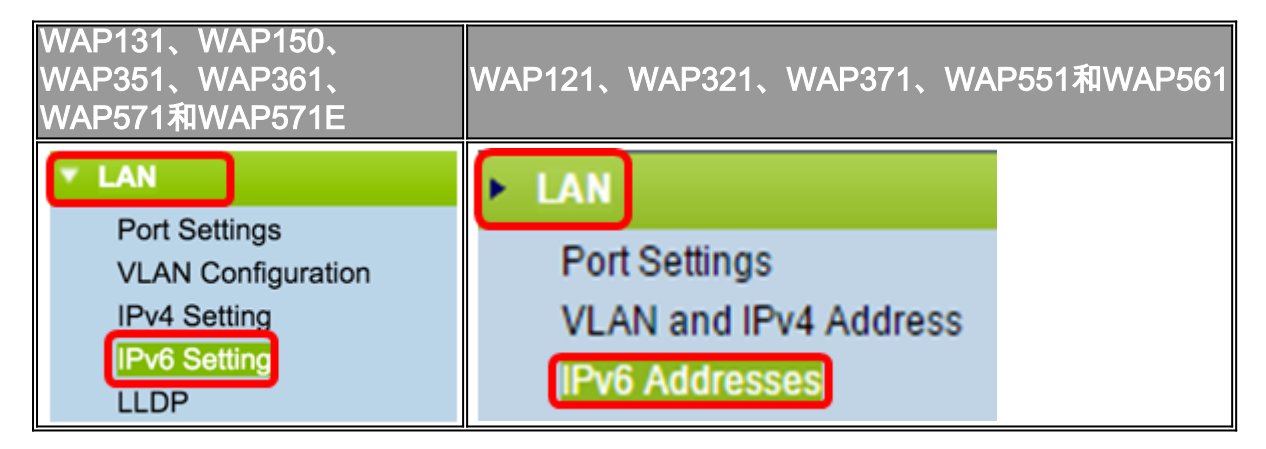

步驟2.按一下DHCPv6作為IPv6連線型別。IPv6連線型別告知裝置如何獲取IPv6地址。

| IPv6 Setting                                 |          |                       |
|----------------------------------------------|----------|-----------------------|
| IPv6 Address                                 |          |                       |
| IPv6 Connection Type:                        | •        | DHCPv6<br>Static IPv6 |
| IPv6 Administrative Mode:                    | <b>√</b> | Enable                |
| IPv6 Auto Configuration Administrative Mode: | <b>√</b> | Enable                |

步驟3.要允許對接入點的IPv6管理訪問,請選中Enable IPv6 Administrative Mode覈取方塊。

| IPv6 Addresses                               |                                |
|----------------------------------------------|--------------------------------|
| IPv6 Connection Type:                        | DHCPv6     Static IPv6         |
| IPv6 Administrative Mode:                    | Enable                         |
| IPv6 Auto Configuration Administrative Mode: | <ul> <li>Enable</li> </ul>     |
| Static IPv6 Address:                         |                                |
| Static IPv6 Address Prefix Length:           | 0 (Range: 0 - 128, Default: 0) |
| Static IPv6 Address Status:                  |                                |
| IPv6 Autoconfigured Global Addresses:        |                                |
| IPv6 Link Local Address:                     | fe80::ceef:48ff:fe87:4970/64   |
| Default IPv6 Gateway:                        |                                |
| IPv6 Domain Name Servers:                    | <ul> <li>Dynamic</li> </ul>    |
|                                              | Manual                         |
|                                              | **                             |
|                                              |                                |
| Save                                         |                                |

步驟4.要通過LAN埠上接收的路由器通告瞭解其IPv6地址和網關,請選中**Enable** IPv6Auto Configuration Administrative Mode覈取方塊。接入點可以有多個自動配置的IPv6地址。

| IPv6 Addresses                               |                               |
|----------------------------------------------|-------------------------------|
| IPv6 Connection Type:                        | DHCPv6     Static IPv6        |
| IPv6 Administrative Mode:                    | <ul> <li>Enable</li> </ul>    |
| IPv6 Auto Configuration Administrative Mode: | Enable                        |
| Static IPv6 Address:                         |                               |
| Static IPv6 Address Prefix Length:           | 0 (Range: 0 - 128, Default 0) |
| Static IPv6 Address Status:                  |                               |
| IPv6 Autoconfigured Global Addresses:        |                               |
| IPv6 Link Local Address:                     | fe80::ceef:48ff:fe87:4970/64  |
| Default IPv6 Gateway:                        |                               |
| IPv6 Domain Name Servers:                    | <ul> <li>Dynamic</li> </ul>   |
|                                              | Manual                        |
|                                              |                               |
|                                              |                               |
| Save                                         |                               |

步驟5.按一下Save。

| IPv6 Addresses                               |                                |
|----------------------------------------------|--------------------------------|
| IPv6 Connection Type:                        | DHCPv6     Static IPv6         |
| IPv6 Administrative Mode:                    | <ul> <li>Enable</li> </ul>     |
| IPv6 Auto Configuration Administrative Mode: | <ul> <li>Enable</li> </ul>     |
| Static IPv6 Address:                         |                                |
| Static IPv6 Address Prefix Length:           | 0 (Range: 0 - 128, Default: 0) |
| Static IPv6 Address Status:                  |                                |
| IPv6 Autoconfigured Global Addresses:        |                                |
| IPv6 Link Local Address:                     | fe80::ceef:48ff:fe87:4970/64   |
| Default IPv6 Gateway:                        |                                |
| IPv6 Domain Name Servers:                    | <ul> <li>Dynamic</li> </ul>    |
|                                              | Manual                         |
|                                              |                                |
|                                              |                                |
| Save                                         |                                |

# 配置靜態IPv6地址

步驟1.按一下靜態IPv6作為IPv6連線型別,手動為接入點分配IPv6地址。

# IPv6 Addresses

| IPv6 Connection Type:                        | DHCPv6     Static IPv6          |
|----------------------------------------------|---------------------------------|
| IPv6 Administrative Mode:                    | Enable                          |
| IPv6 Auto Configuration Administrative Mode: | Enable                          |
| Static IPv6 Address:                         | 2001:DB8:0:ABCD::1              |
| Static IPv6 Address Prefix Length:           | 48 (Range: 0 - 128, Default: 0) |
| Static IPv6 Address Status:                  |                                 |
| IPv6 Autoconfigured Global Addresses:        |                                 |
| IPv6 Link Local Address:                     | fe80::ceef:48ff:fe87:4970/64    |
| Default IPv6 Gateway:                        | 2001:DB8:0:0:E000::F/64         |
| IPv6 Domain Name Servers:                    | O Dynamic                       |
|                                              | Manual                          |
|                                              |                                 |
|                                              |                                 |
| Save                                         |                                 |

步驟2.選中IPv6管理模式覈取方塊以啟用IPv6管理訪問。這允許通過IPv6地址訪問裝置管理介面。

| IPv6 Connection Type:                        | )<br>• | DHCPv6<br>Static IPv6 |
|----------------------------------------------|--------|-----------------------|
| IPv6 Administrative Mode:                    | 0      | Enable                |
| IPv6 Auto Configuration Administrative Mode: |        | Enable                |

步驟3.選中IPv6 Auto Configuration Administrative Mode覈取方塊以在裝置上啟用IPv6自動地 址配置。預設情況下啟用。

| IPv6 Connection Type:                        | )<br>•  | DHCPv6<br>Static IPv6 |
|----------------------------------------------|---------|-----------------------|
| IPv6 Administrative Mode:                    |         | Enable                |
| IPv6 Auto Configuration Administrative Mode: | $\odot$ | Enable                |

步驟4.在*Static IPv6 Address*(靜態IPv6地址)欄位中輸入*接入點的IPv6地*址。這是唯一的 IPv6地址,網路中任何其他裝置都不應使用它。這是一個全域性可路由IPv6地址。

| IPv6 Addresses                               |                                              |
|----------------------------------------------|----------------------------------------------|
| IPv6 Connection Type:                        | <ul><li>DHCPv6</li><li>Static IPv6</li></ul> |
| IPv6 Administrative Mode:                    | Enable                                       |
| IPv6 Auto Configuration Administrative Mode: | Enable                                       |
| Static IPv6 Address:                         | 2001:DB8:0:ABCD::1                           |
| Static IPv6 Address Prefix Length:           | 48 (Range: 0 - 128, Default: 0)              |
| Static IPv6 Address Status:                  |                                              |
| IPv6 Autoconfigured Global Addresses:        |                                              |
| IPv6 Link Local Address:                     | fe80::ceef:48ff:fe87:4970/64                 |
| Default IPv6 Gateway:                        | 2001:DB8:0:0:E000::F/64                      |
| IPv6 Domain Name Servers:                    | O Dynamic                                    |
|                                              | Manual                                       |
|                                              |                                              |
|                                              |                                              |
| Save                                         |                                              |

步驟5.在*Static IPv6 Address Prefix Length欄位中輸入靜態地址的字首長*度。字首長度是一個 介於0到128之間的整數,它指定IPv6 IP地址的網路部分。在本示例中,使用48。

附註:這類似於IPv4中的子網掩碼。預設字首長度為0。

| IPv6 Addresses                               |                                              |
|----------------------------------------------|----------------------------------------------|
| IPv6 Connection Type:                        | <ul><li>DHCPv6</li><li>Static IPv6</li></ul> |
| IPv6 Administrative Mode:                    | Enable                                       |
| IPv6 Auto Configuration Administrative Mode: | Enable                                       |
| Static IPv6 Address:                         | 2001:DB8:0:ABCD::1                           |
| Static IPv6 Address Prefix Length:           | 48 (Range: 0 - 128, Default: 0)              |
| Static IPv6 Address Status:                  |                                              |
| IPv6 Autoconfigured Global Addresses:        |                                              |
| IPv6 Link Local Address:                     | fe80::ceef:48ff:fe87:4970/64                 |
| Default IPv6 Gateway:                        | 2001:DB8:0:0:E000::F/64                      |
| IPv6 Domain Name Servers:                    | O Dynamic                                    |
|                                              | Manual                                       |
|                                              |                                              |
|                                              |                                              |
| Save                                         |                                              |

步驟6.在Default IPv6 Gateway欄位中輸入預設網關的IPv6地址。

| IPv6 Addresses                               |                                 |
|----------------------------------------------|---------------------------------|
| IPv6 Connection Type:                        | DHCPv6     Static IPv6          |
| IPv6 Administrative Mode:                    | Enable                          |
| IPv6 Auto Configuration Administrative Mode: | Enable                          |
| Static IPv6 Address:                         | 2001:DB8:0:ABCD::1              |
| Static IPv6 Address Prefix Length:           | 48 (Range: 0 - 128, Default: 0) |
| Static IPv6 Address Status:                  |                                 |
| IPv6 Autoconfigured Global Addresses:        |                                 |
| IPv6 Link Local Address:                     | fe80::ceef:48ff:fe87:4970/64    |
| Default IPv6 Gateway:                        | 2001:DB8:0:0:E000::F/64         |
| IPv6 Domain Name Servers:                    | O Dynamic                       |
|                                              | Manual                          |
|                                              |                                 |
|                                              |                                 |
| Save                                         |                                 |

步驟7.在「IPv6域名伺服器」欄位中輸入IPv6 DNS服務器地址。

| IPv6 Addresses                               |                                              |
|----------------------------------------------|----------------------------------------------|
| IPv6 Connection Type:                        | <ul><li>DHCPv6</li><li>Static IPv6</li></ul> |
| IPv6 Administrative Mode:                    | Enable                                       |
| IPv6 Auto Configuration Administrative Mode: | Enable                                       |
| Static IPv6 Address:                         | 2001:DB8:0:ABCD::1                           |
| Static IPv6 Address Prefix Length:           | 48 (Range: 0 - 128, Default: 0)              |
| Static IPv6 Address Status:                  |                                              |
| IPv6 Autoconfigured Global Addresses:        |                                              |
| IPv6 Link Local Address:                     | fe80::ceef:48ff:fe87:4970/64                 |
| Default IPv6 Gateway:                        | 2001:DB8:0:0:E000::F/64                      |
| IPv6 Domain Name Servers:                    | O Dynamic                                    |
|                                              | Manual                                       |
|                                              | 2001:DB8:0:1:FFFF:1234::5/64                 |
|                                              | 2001:DB8:0:1:FFFF:5678:5/64                  |
| Save                                         |                                              |

步驟8.按一下**「Save**」。

| IPv6 Addresses                               |                                              |
|----------------------------------------------|----------------------------------------------|
| IPv6 Connection Type:                        | <ul><li>DHCPv6</li><li>Static IPv6</li></ul> |
| IPv6 Administrative Mode:                    | Enable                                       |
| IPv6 Auto Configuration Administrative Mode: | Enable                                       |
| Static IPv6 Address:                         | 2001:DB8:0:ABCD::1                           |
| Static IPv6 Address Prefix Length:           | 48 (Range: 0 - 128, Default: 0)              |
| Static IPv6 Address Status:                  |                                              |
| IPv6 Autoconfigured Global Addresses:        |                                              |
| IPv6 Link Local Address:                     | fe80::ceef:48ff:fe87:4970/64                 |
| Default IPv6 Gateway:                        | 2001:DB8:0:0:E000::F/64                      |
| IPv6 Domain Name Servers:                    | O Dynamic                                    |
|                                              | Manual                                       |
|                                              | 2001:DB8:0:1:FFFF:1234::5/64                 |
|                                              | 2001:DB8:0:1:FFFF:5678:5/64                  |
| Save                                         |                                              |

您現在應該已經配置了靜態IPv6設定。